### Milli-SAT<sup>®</sup> news

| Document# | [MSD098]              | Release[110325] |
|-----------|-----------------------|-----------------|
| Subject   | 【計画停電への対処方法をホームページに掲載 | ]               |

【概要】「計画停電」への事前・事後の対処方法をミリポアホームページに掲載しましたのでお知らせします。

【内容】 3月11日に発生いたしました東日本大震災に伴う電力供給不足の影響で、東京電 カおよび東北電力管内において「計画停電」が計画・実施されています。これに伴い、ミリポ ア製純水・超純水製造装置に関する停電前後の対処方法を弊社ホームページに掲載いたし ました。

本ニュースの後にホームページ掲載の資料をそのまま添付しましたので、ご確認ください。 また、添付資料は弊社ホームページからもダウンロードできますので、必要に応じてご活用く ださい。

URL: http://www.millipore.com/press/pr3/lw110324

以上

# 純水製造装置・超純水製造装置の 計画停電への対処方法

日本ミリポア株式会社 メルクミリポア事業本部 ラボラトリーウォーター事業部

東日本大震災の影響による電力供給量不足に伴い、東日本の 広い地域で「計画停電」が計画・実施されています。

本書では、お客様施設において<u>数時間程度の停電が行われる</u> 場合の、ミリポア製純水・超純水製造装置における停電前後 の対処方法について説明します。

 ※長期間装置を停止する場合は、弊社ホームページより「Elix・ Milli-Q装置長期間の運転停止方法」の項をご参照ください。
http://www.millipore.com/lab\_water/clw4/maintenance

※計画停電の区域や実施時間帯に関しては、各電力会社様へ お問い合わせください。

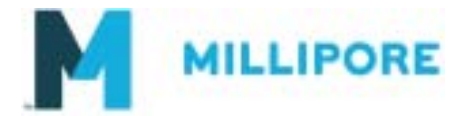

1

目次

| 基本的な操作の流れ(停電前)・・・・・・・・・・・・・・・・・・・・・・3                                                                                                    |
|----------------------------------------------------------------------------------------------------|
| 待機モードへ入る方法・電源を切る方法 機種別一覧・・・・4<br>Milli-Q Integral, Elix Advantage, Milli-Q Direct,<br>Milli-Q Advantage, Milli-Q Reference・・・・・6<br>Elix-UV 3/5/10, Elix 3/5/10, Milli-Q Academic/<br>Biocel/Gradient/Synthesis/Element, Direct-Q・・・・・7<br>Direct-Q UV, Simplicity UV, Synergy UV・・・・8<br>Elix-UV 20/35/70/100 ・・・・9<br>Milli-RX 45/75, Milli-RO 60plus/90plus ・・・・10 |
| 基本的な操作の流れ(停電からの復帰後)・・・・・・・・・・11                                                                                                    |
| オプション品の対処方法・・・・・・・・・・・・・・・・・・・・・・・・・・・12                                                                                                    |
| <u>※オプション品については、多くのお客様が該当しますので、</u><br>必ずご確認ください。                                                                                                    |

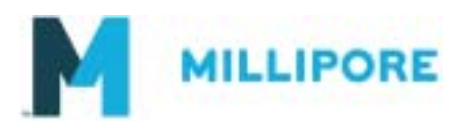

~基本的な操作の流れ(停電前)~

以下に手順を示します。操作の詳細は取扱説明書をご参照くだ さい。 オプション品(漏水検知器・ASMなど)の対処方法に関しては、巻 末をご参照ください。

■待機モードに入る方法、および電源の切り方については次頁以降で 機種ごとに説明します。

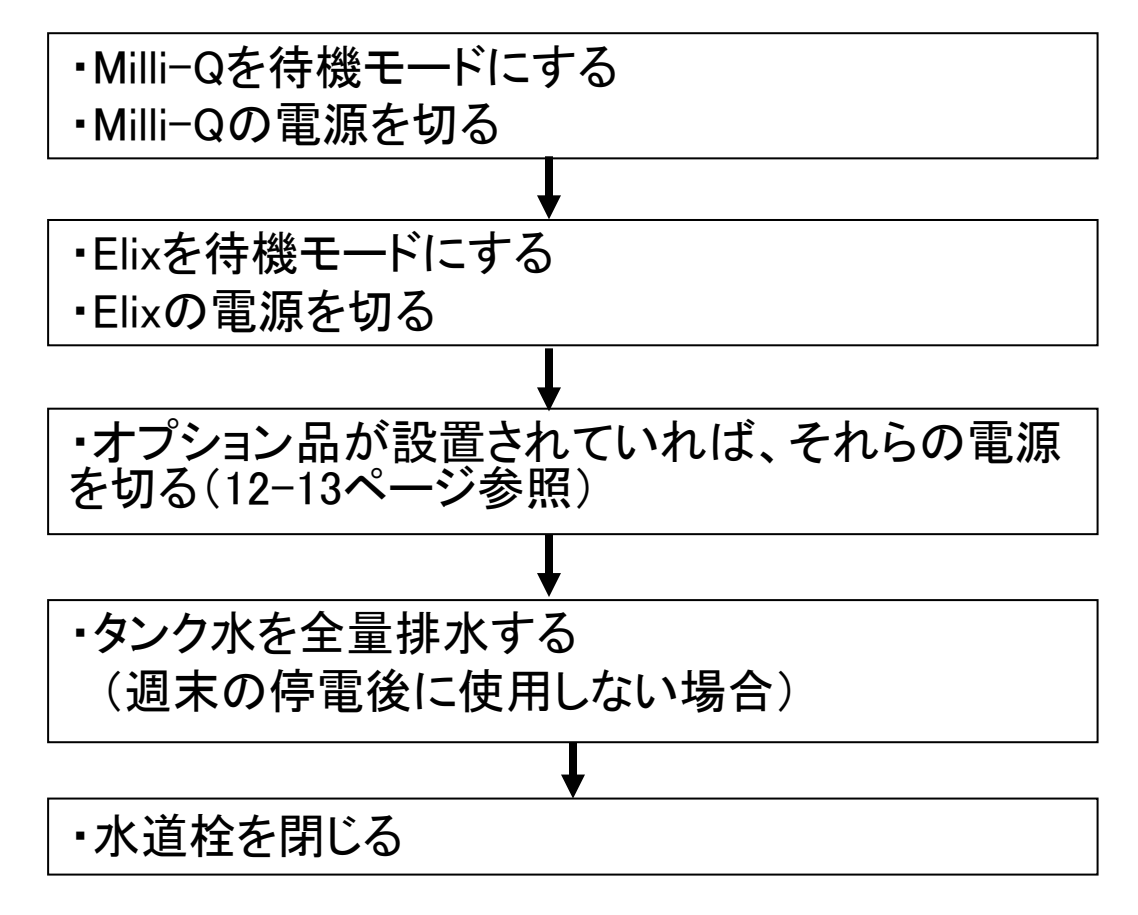

- ■ElixとMilli-Qでシステムを組んでいる場合、まずMilli-Qを、次にElixを待機モードにして電源を切るようにしてください。
- ■停電前後にすぐ使用予定があればタンク水を排水する必要はありませんが、週末の午後に停電しそのまま休日に入るような場合は、水質低下を防ぐためにタンク水を全量排水してください。
- ■「気がついたら停電していた」という場合は、念のため施設のコンセント からコンセントケーブルを外してください。また装置が接続されている水 道の蛇口も閉じてください。

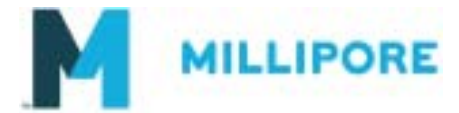

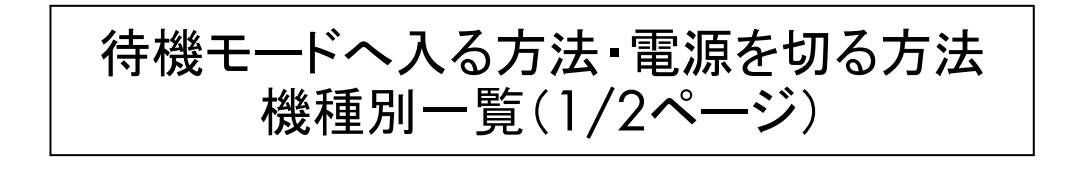

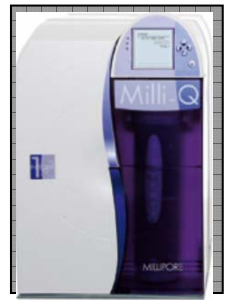

Milli-Q Integral 3/5/10/15

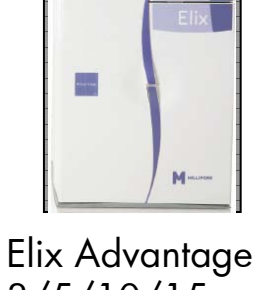

3/5/10/15

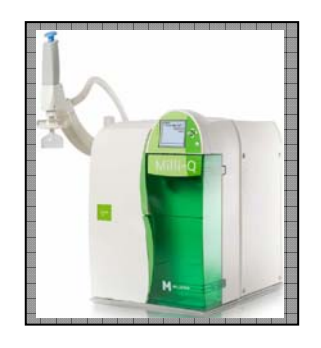

Milli-Q Direct 8/16

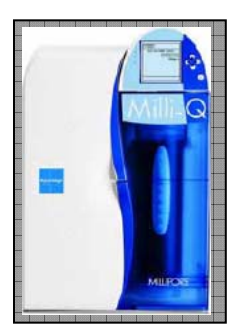

Milli-Q Advantage

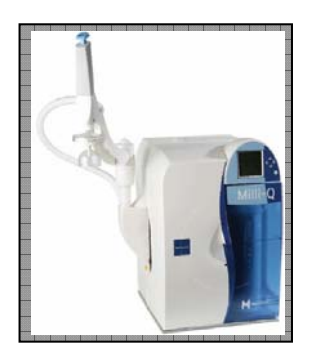

Milli-Q Reference

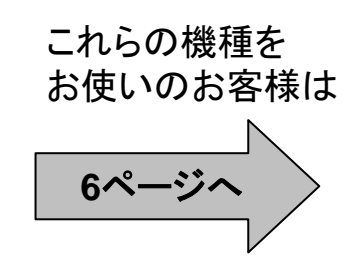

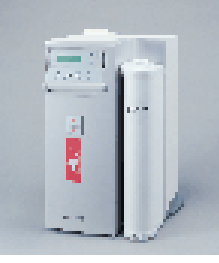

Elix-UV 3/5/10

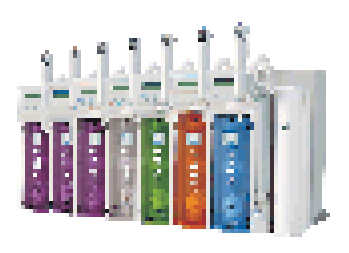

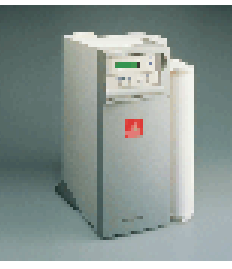

Elix 3/5/10

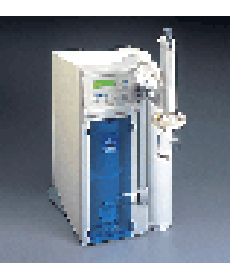

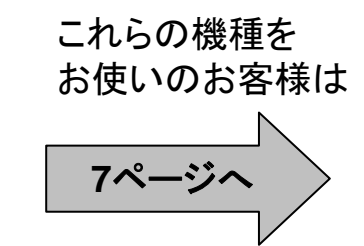

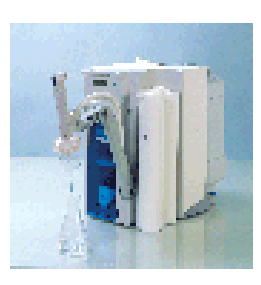

Direct-Q

Milli-Q Academic/Biocel/Gradient/Synthesis/Element (左:'01型、右:96型)

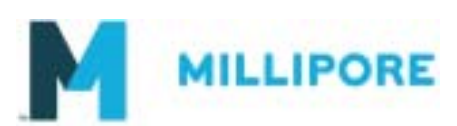

4

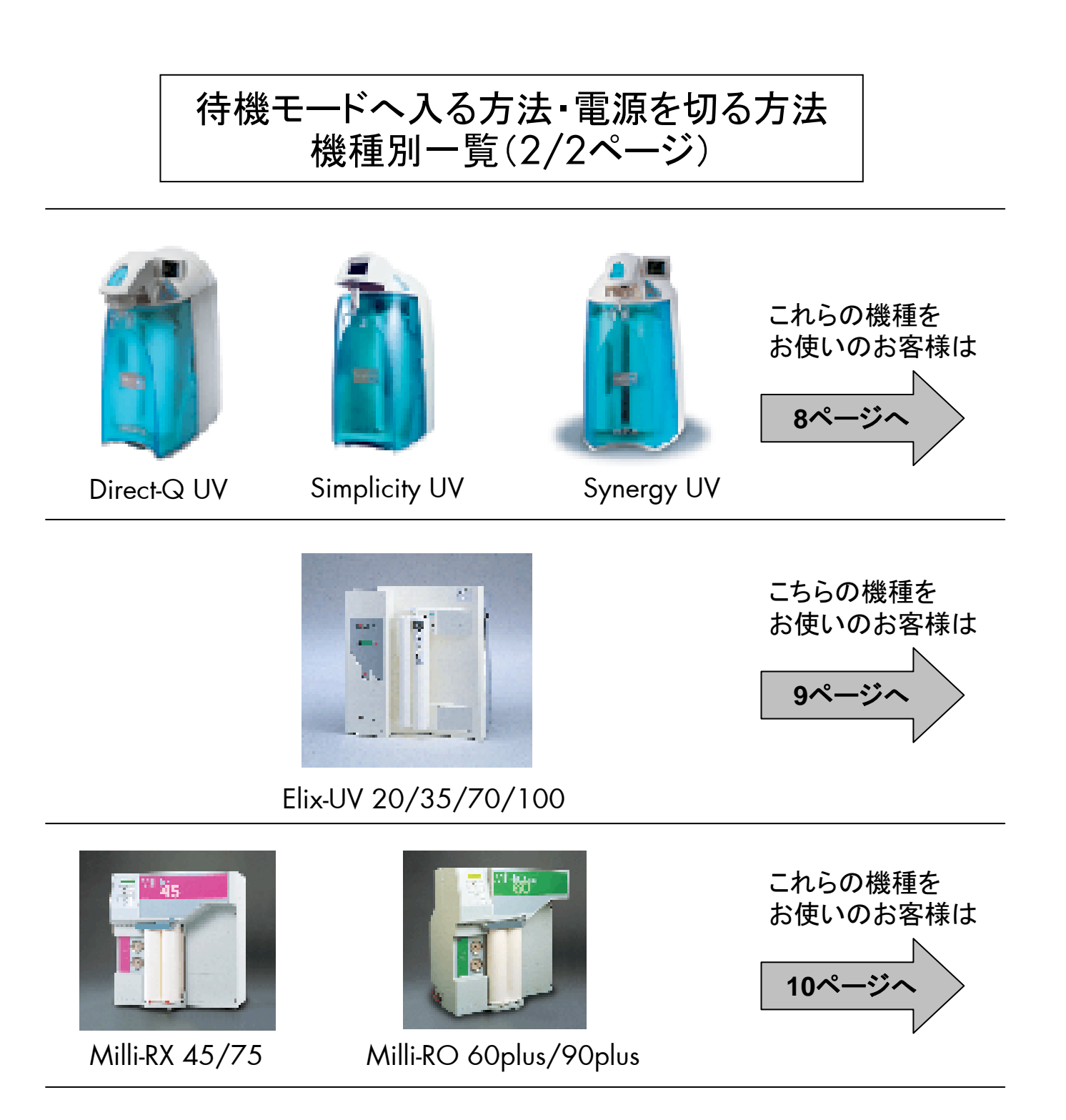

このリストに掲載されていない機種の対処方法に関しては、 技術サービスフリーダイヤル 0120-412-059 までお問い合わせください。(土日祝日を除く月~金 9:00-17:00)

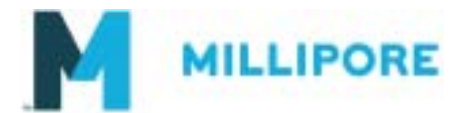

5

待機モードへ入る方法・電源を切る方法 Milli-Q Integral 3/5/10/15 Elix Advantage 3/5/10/15 Milli-Q Direct 8/16 Milli-Q Advantage Milli-Q Reference

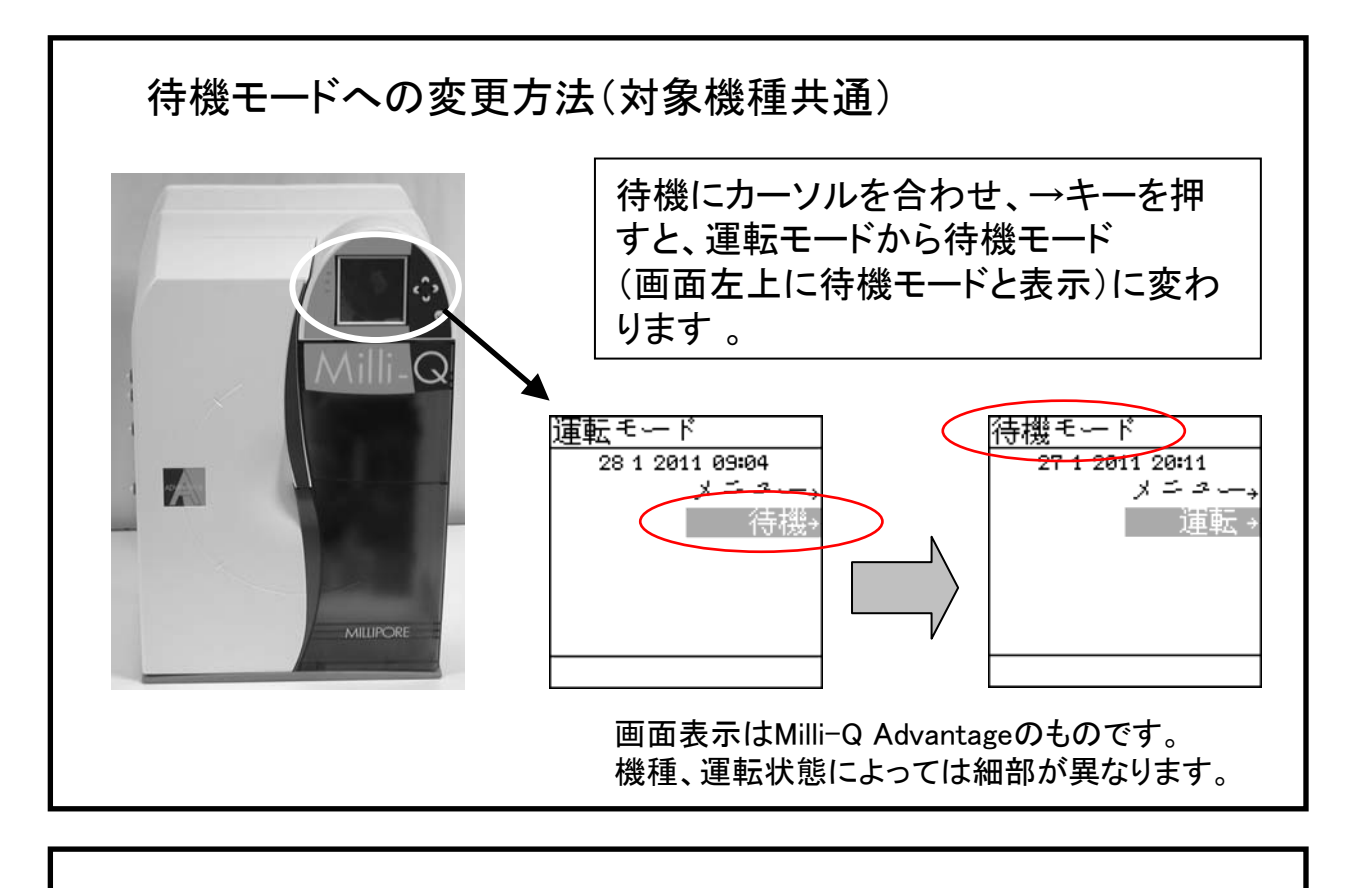

電源の切り方(対象機種共通)

これらの機種には電源スイッチはありません。 待機モードへの切り替え後、電源コードを壁側のコンセントから抜いてください。

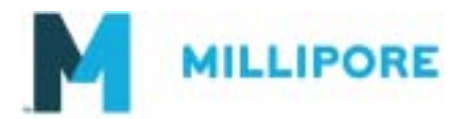

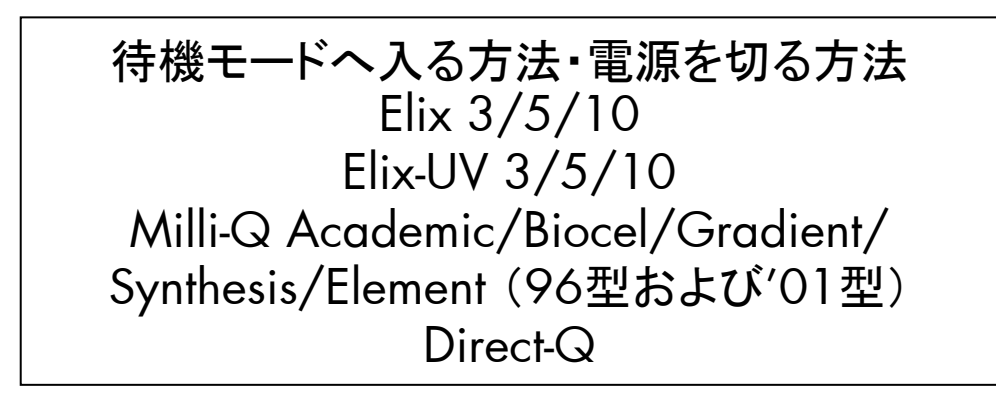

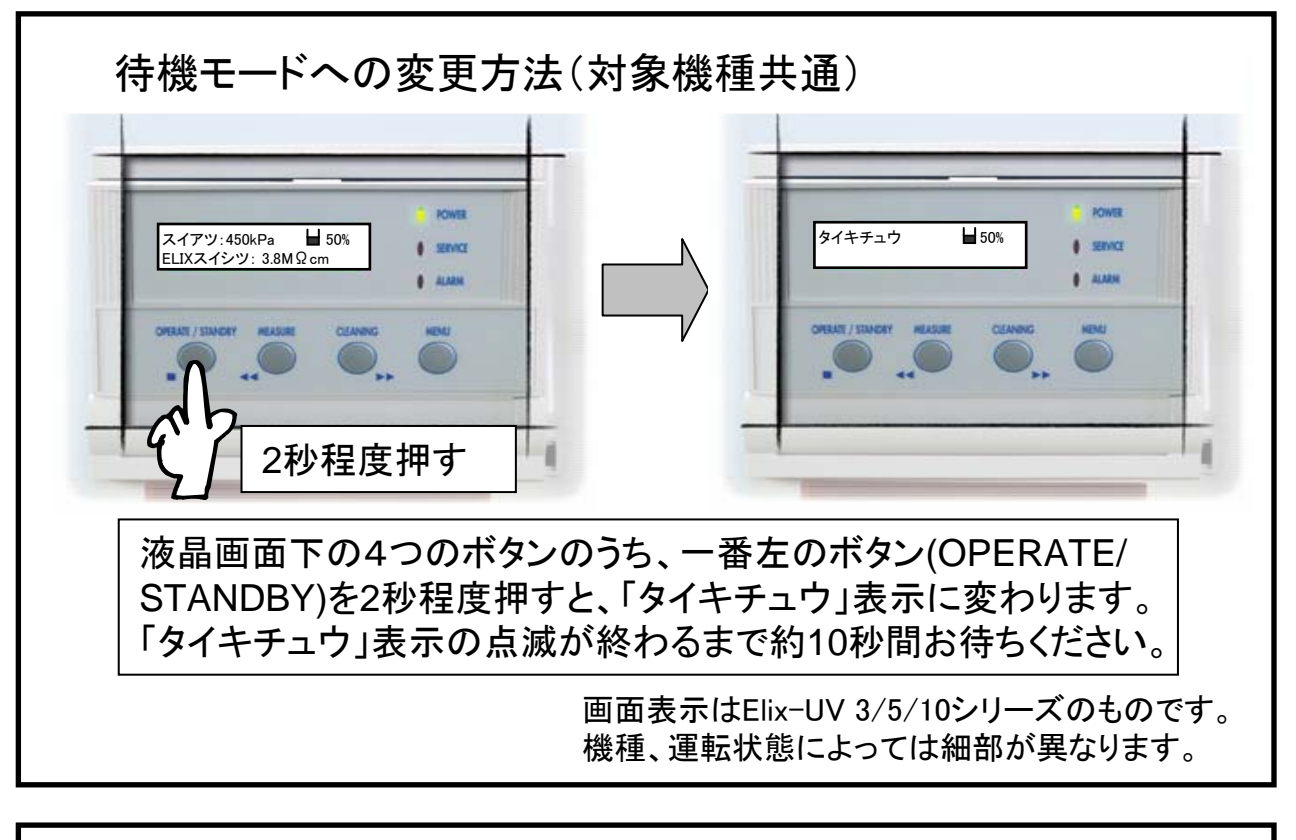

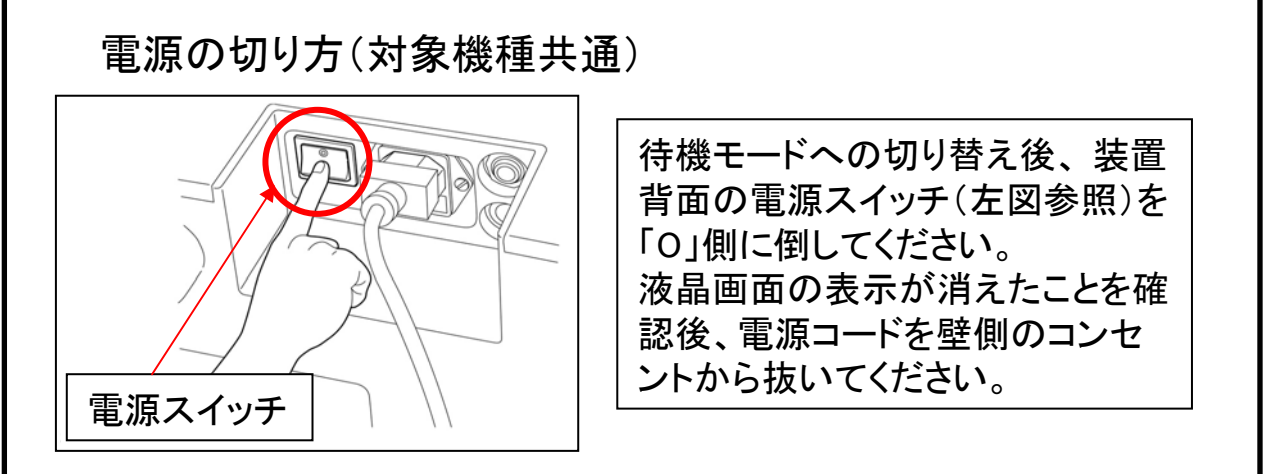

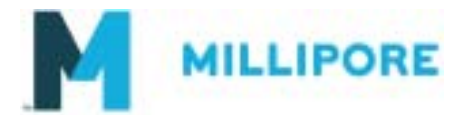

### 待機モードへ入る方法・電源を切る方法 Direct-Q UV Simplicity UV Synergy UV

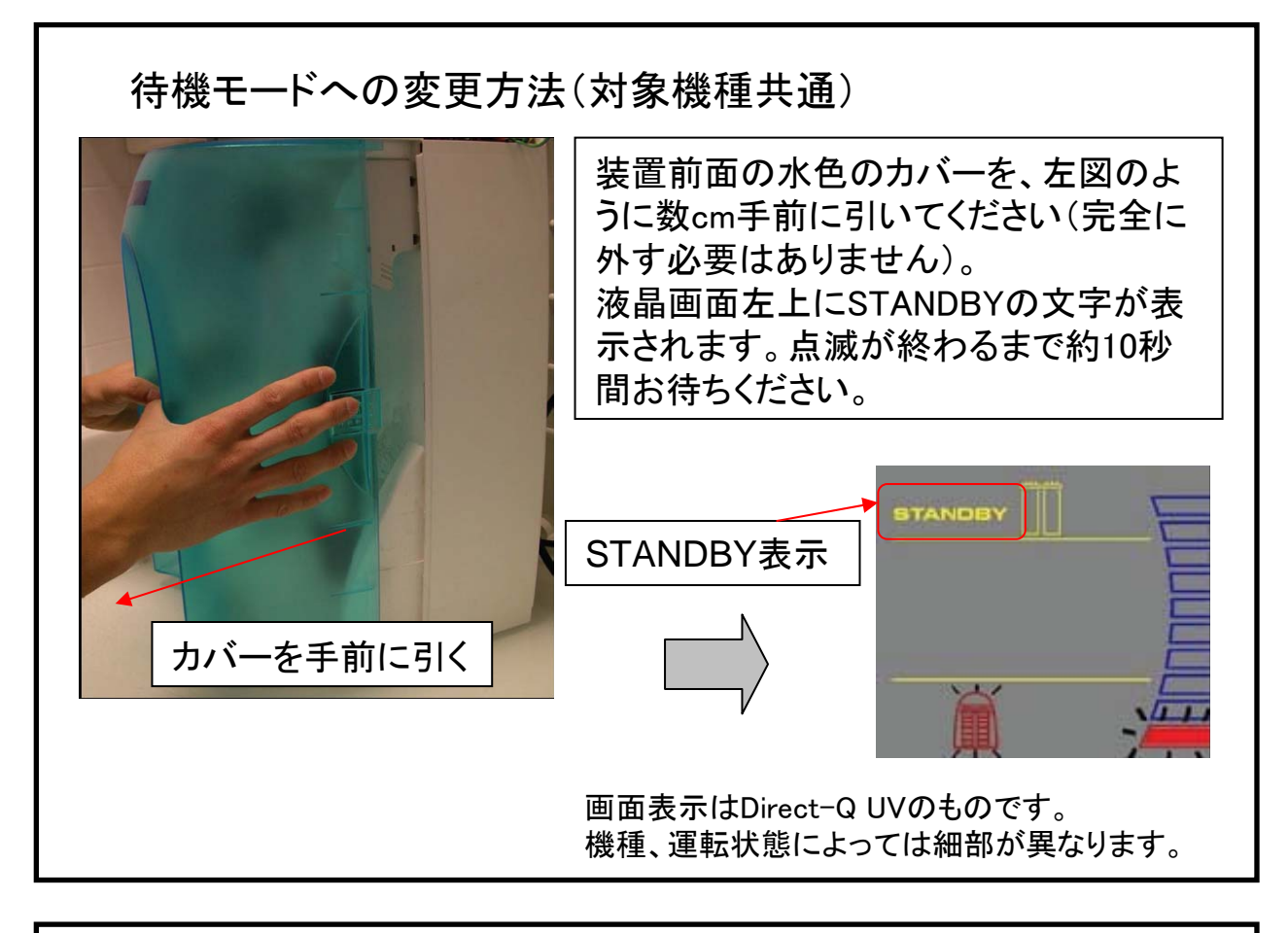

電源の切り方(対象機種共通) これらの機種には電源スイッチはありません。 待機モードへの切り替え後、電源コードを壁側のコンセントか ら抜いてください。

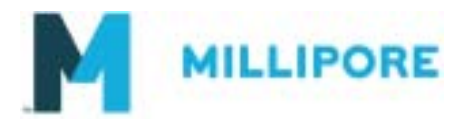

#### 待機モードへ入る方法・電源を切る方法 Elix-UV 20/35/70/100

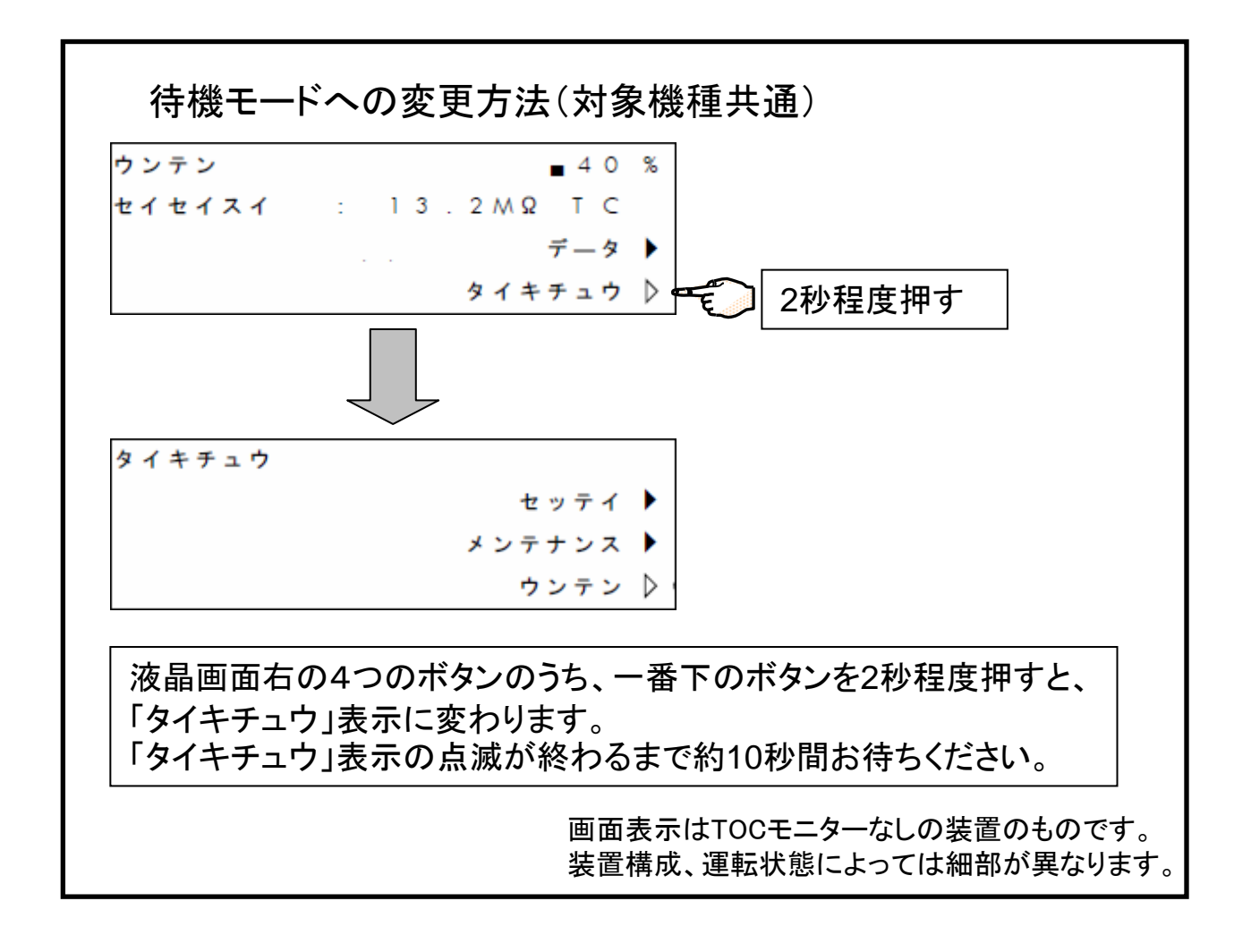

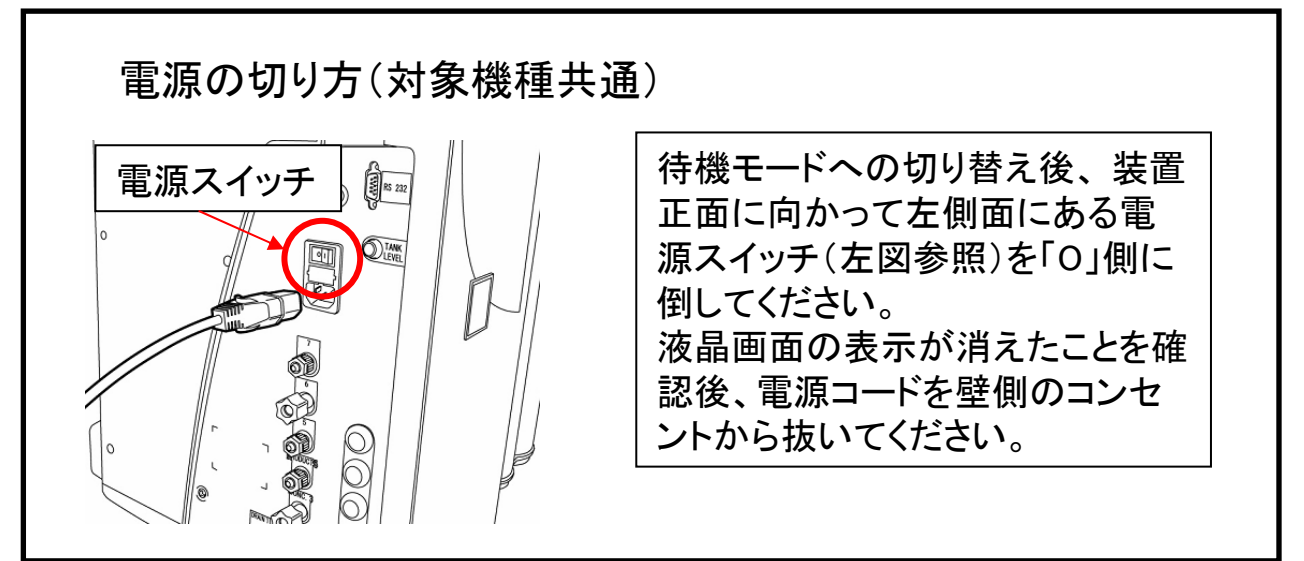

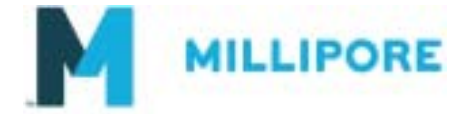

#### 待機モードへ入る方法・電源を切る方法 Milli-RX 45/75 Milli-RO 60plus/90plus

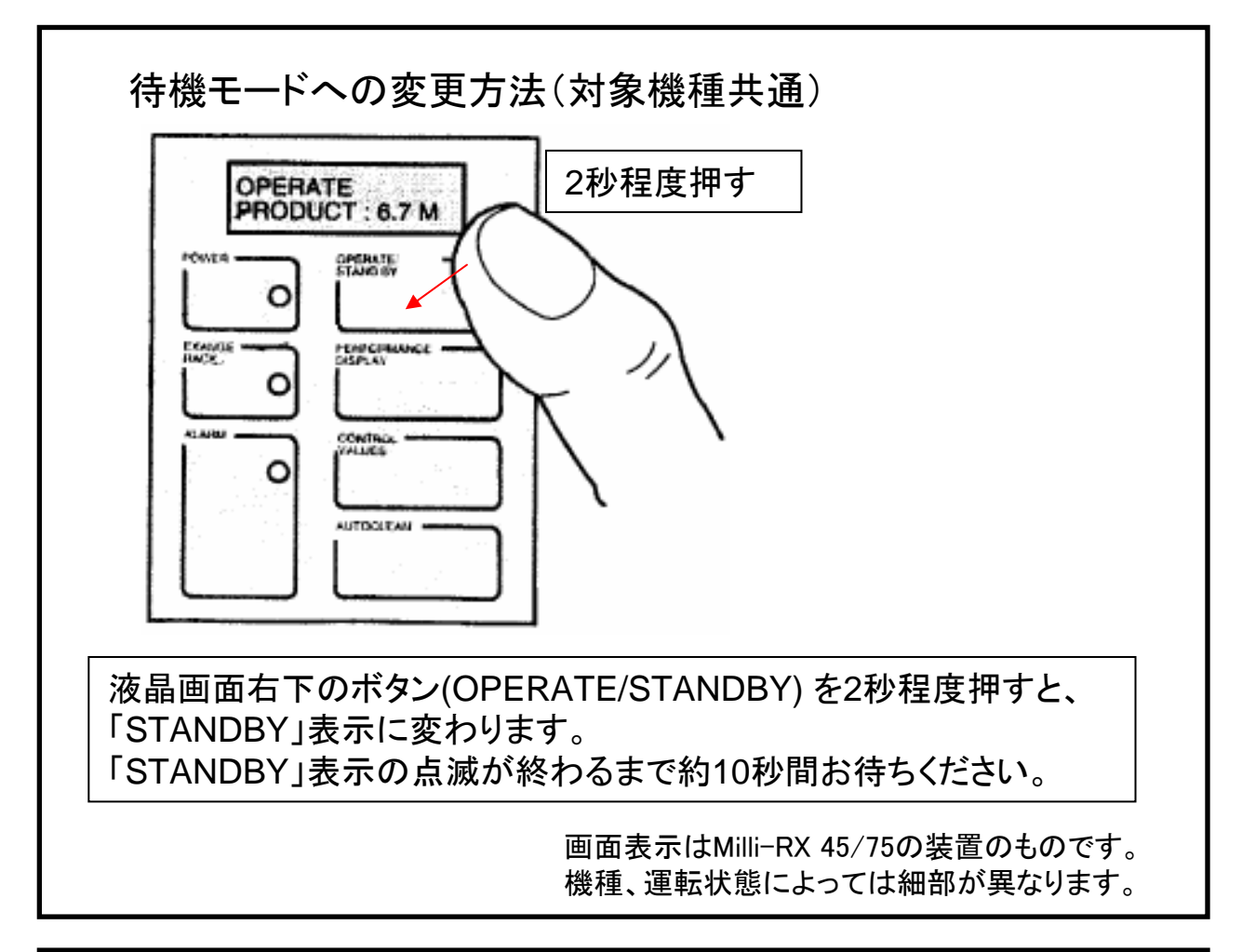

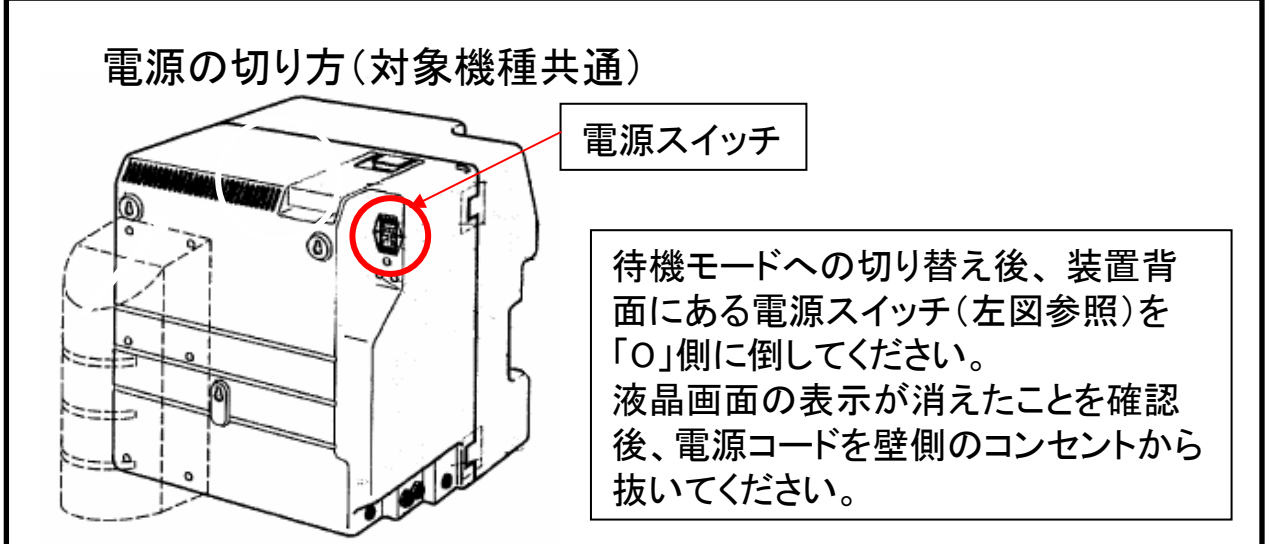

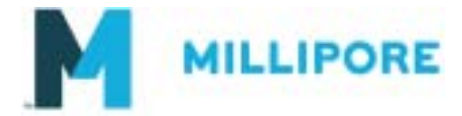

#### ~基本的な操作の流れ(停電からの復帰後)~

Elix/Milli-Qの電源を入れる方法、および運転モードへの復帰方法 は「電源を切る」「待機モードにする」のそれぞれ逆の手順になりま す。

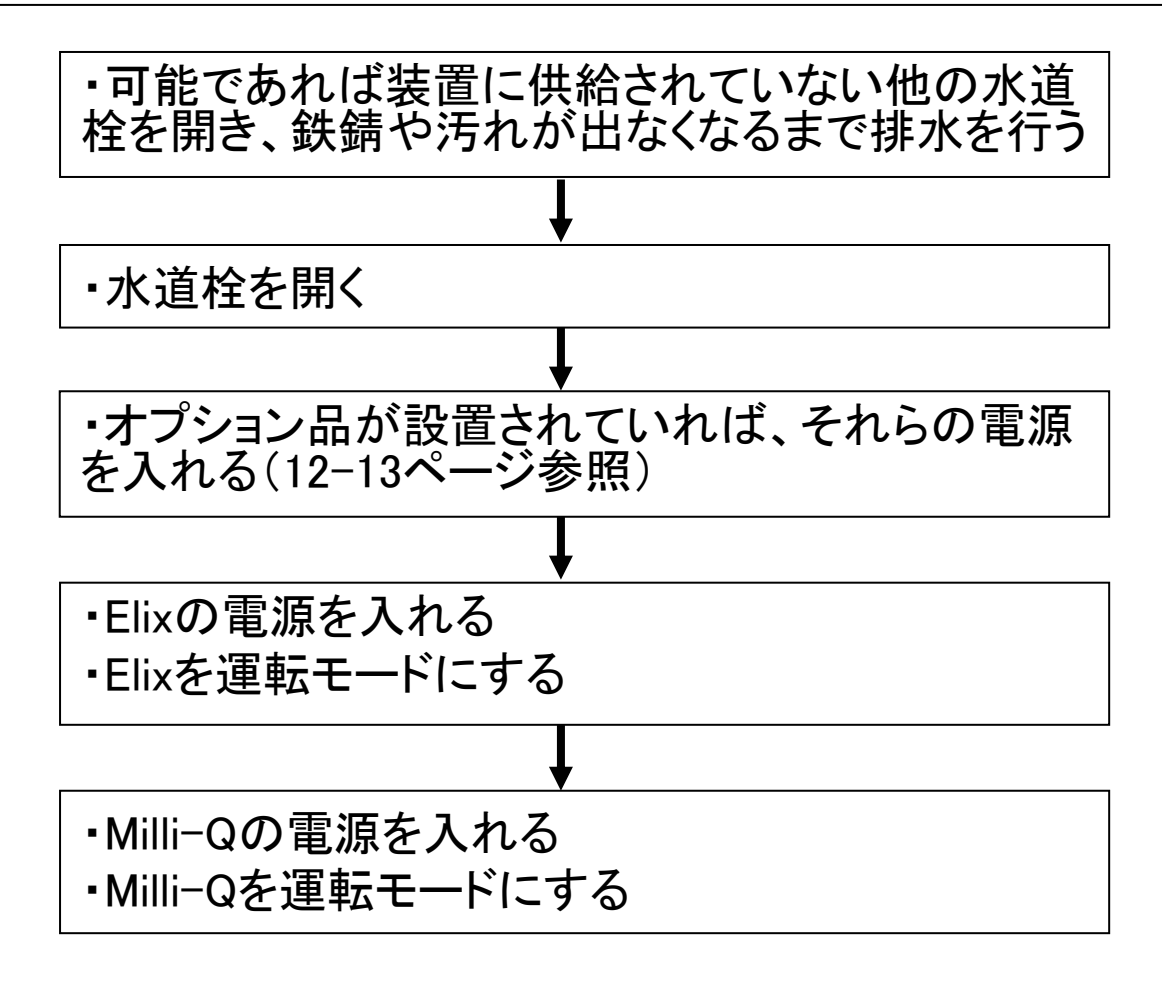

#### ■注意■

水質が低い場合や上昇が遅い場合、純水製造装置であればタンク水を全量排水し、 連続運転を実施してください。比抵抗値の上昇をご確認ください。超純水製造装 置であれば、連続採水(排水)を実施し、水質の上昇をご確認ください。 ※場合によっては、消耗品の交換が必要となります。 ※水質低下によって、アラームメッセージが表示されることがあります。

- ※TOC値がすぐに下がらない場合があれば、以下を実施してください。
  - a. 引続き連続採水の実施
  - b. TOC洗浄の実施
  - c. タンク水の入替え

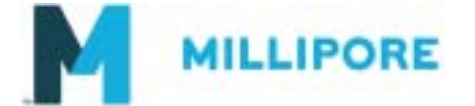

## <オプション品の対処方法①>

設置されている場合は、必ず実施してください。

#### ASM(UV照射+漏水検知ユニット)

■事前処置:

タンク上部に表示画面付きのASM(UV照射・漏水検知装置)を取り付けている場合は、 ASMの電源も切ってください。

※ASMには電源スイッチが無い為、直接電源コードをコンセントから抜いてください。 ■事後処置:

**重要! 装置電源を入れる前に、まずASMの電源を入れてください。** ※電源コードをコンセントに挿入してください。

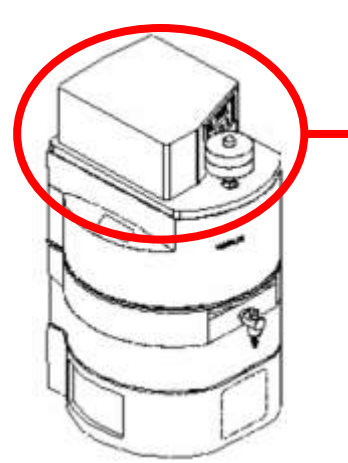

タンクASM本体 (UV照射・漏水検知装置) 型番:TANKS7LUV

ウォーターディテクター

MILLIPORE

■事前処置:

Direct-QやDirect-Q UVシステムなどでウォーターディテクターを取り付けている場合は、 ウォーターディテクターの電源も切ってください。

※ウォーターディテクターには電源スイッチが無い為、直接電源コードをコンセントから抜いてください。

■事後処置:

重要! 装置電源を入れる前に、まずウォーターディテクターの電源を入れてください。 ※電源コードをコンセントに挿入してください。

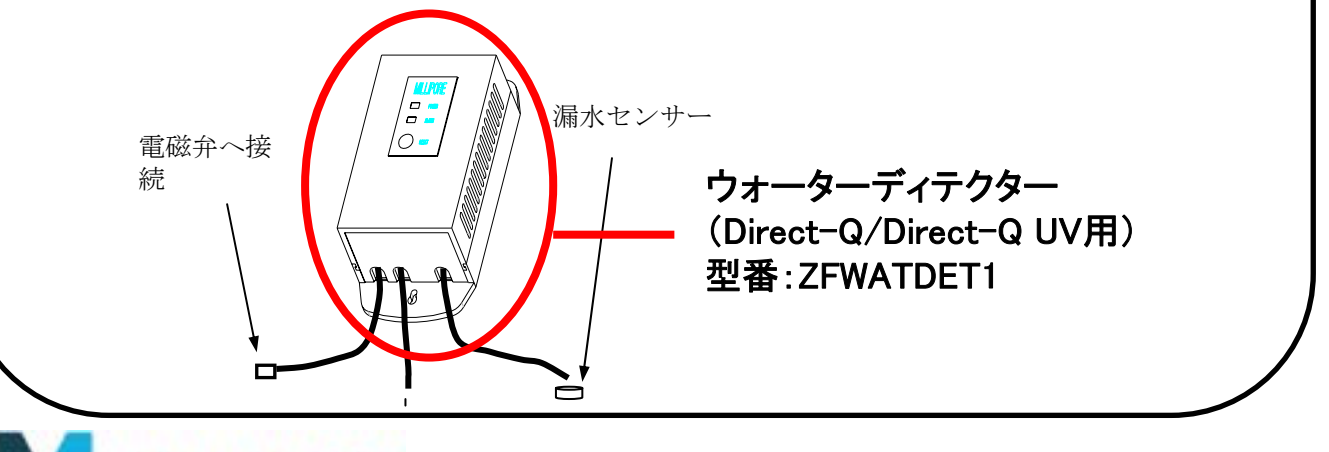

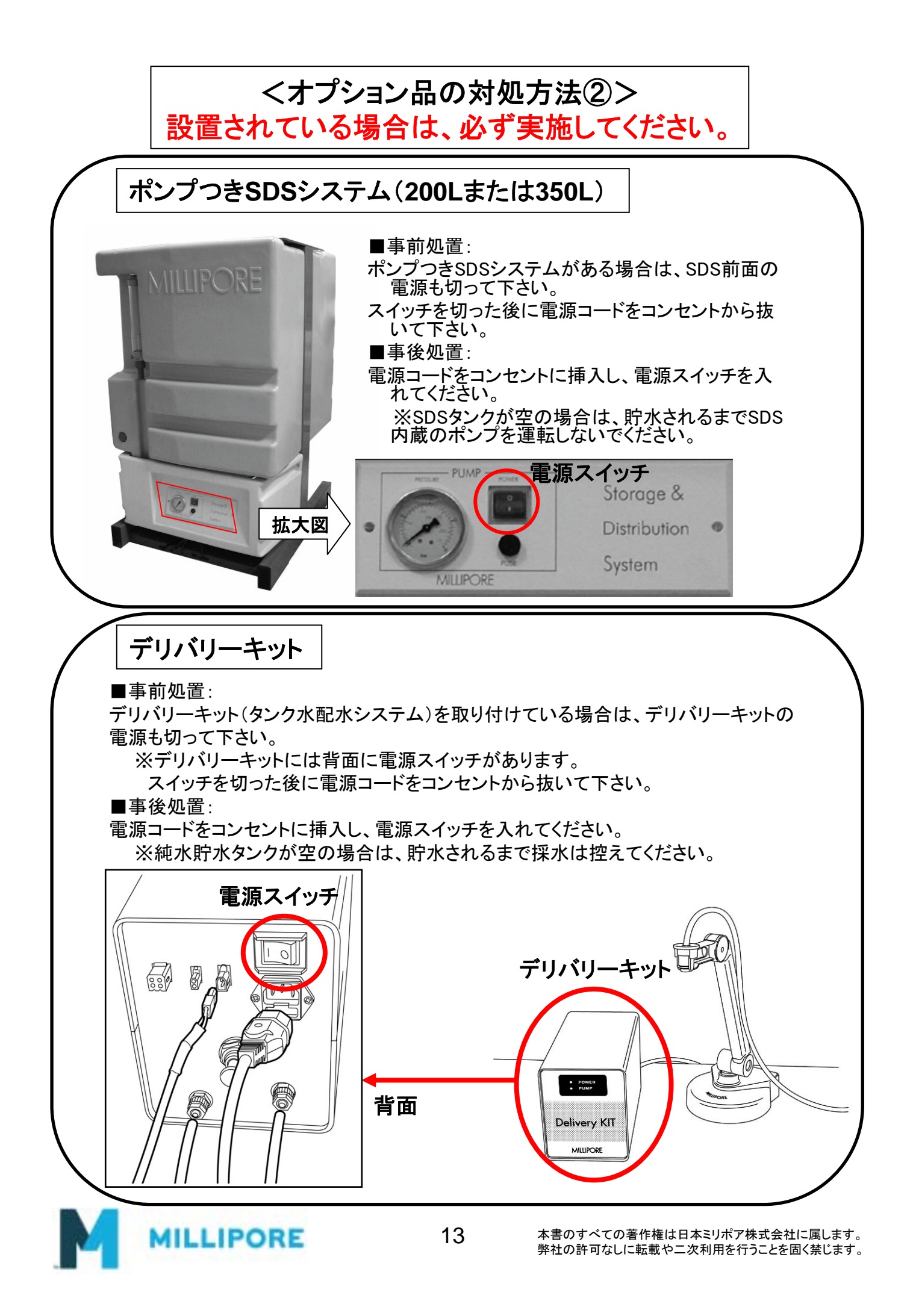